## Add New Business Mobile Banking Experience to Device Home Screen Quick Reference Guide

**Business Online Banking** 

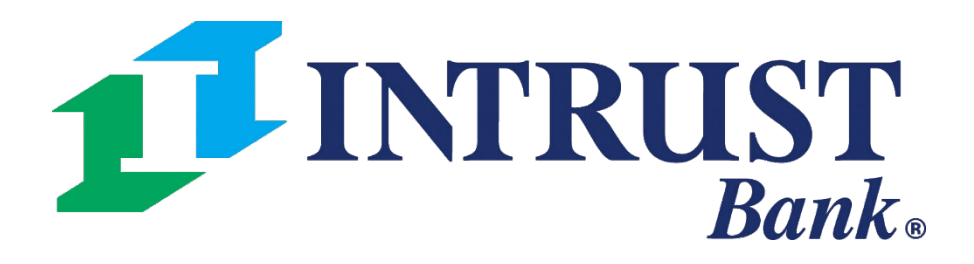

 $\ensuremath{\mathbb{C}}$  2025 INTRUST Bank | Member FDIC

## iPhone - Safari

|                                                                                       |                       | 9:41    | (2000                       |                  | .ııl ≎ <b>□</b> |     |   | 9:41                           |
|---------------------------------------------------------------------------------------|-----------------------|---------|-----------------------------|------------------|-----------------|-----|---|--------------------------------|
| <b>FDIC</b> FDIC-Insured – Backed by the full faith and credit of the U.S. Government | ie in in in iteration | ø       | Treasury P<br>treasury.jack | WA<br>khenry.com | 2               | ×   |   | Cancel Ac                      |
| <b>IT</b> INTRUST Bank.                                                               | 6                     |         | Options >                   |                  |                 |     | 8 |                                |
| Login                                                                                 |                       |         |                             |                  |                 | •   | 6 | An icon will k<br>so you can q |
| Company ID •                                                                          | ſ                     | AirDrop | Messages                    | Mail             | Notes           | Rer |   |                                |
| Login ID •                                                                            |                       | Сору    | ,                           |                  | Å               |     |   |                                |
| Password •                                                                            | 0                     | Add t   | to Reading L                | _ist             | 00              |     |   |                                |
|                                                                                       |                       | Add E   | Bookmark                    |                  | $\square$       |     |   |                                |
| Login                                                                                 |                       | Add t   | to Favorites                |                  | \$              |     |   |                                |
| Forgot Password?                                                                      |                       | Add t   | to Quick Not                | te               | Ил              |     |   |                                |
|                                                                                       |                       | Find    | on Page                     |                  |                 |     | ľ | q w e                          |
|                                                                                       |                       | Add t   | to Home Sci                 | reen 2           | +               |     |   | a s o                          |
| 😑 🔒 treasury.jackhenry.com さ                                                          |                       | Mark    | up                          |                  | $\bigotimes$    |     |   | ☆ Z Z                          |
|                                                                                       |                       | Print   |                             |                  | Ē               |     |   | 123                            |

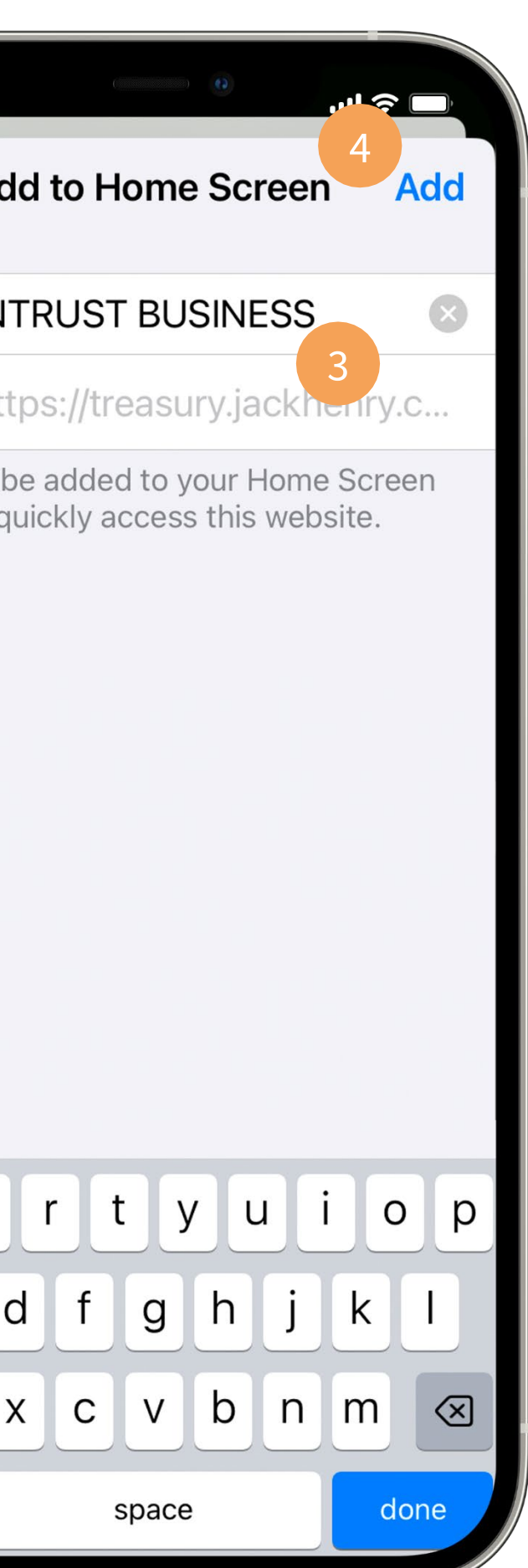

Visit the login page of the new business mobile banking experience on your iPhone using the Safari browser.

To add a shortcut to your device home screen:

**1** In Safari, click the **Share** button (square with an up arrow).

2 Scroll down the list of options and click **Add to Home Screen**.

**3** Name the shortcut, similar to the name of a mobile app.

**4** Click **Add** and the shortcut will be on your device's home screen.

## **Android - Chrome**

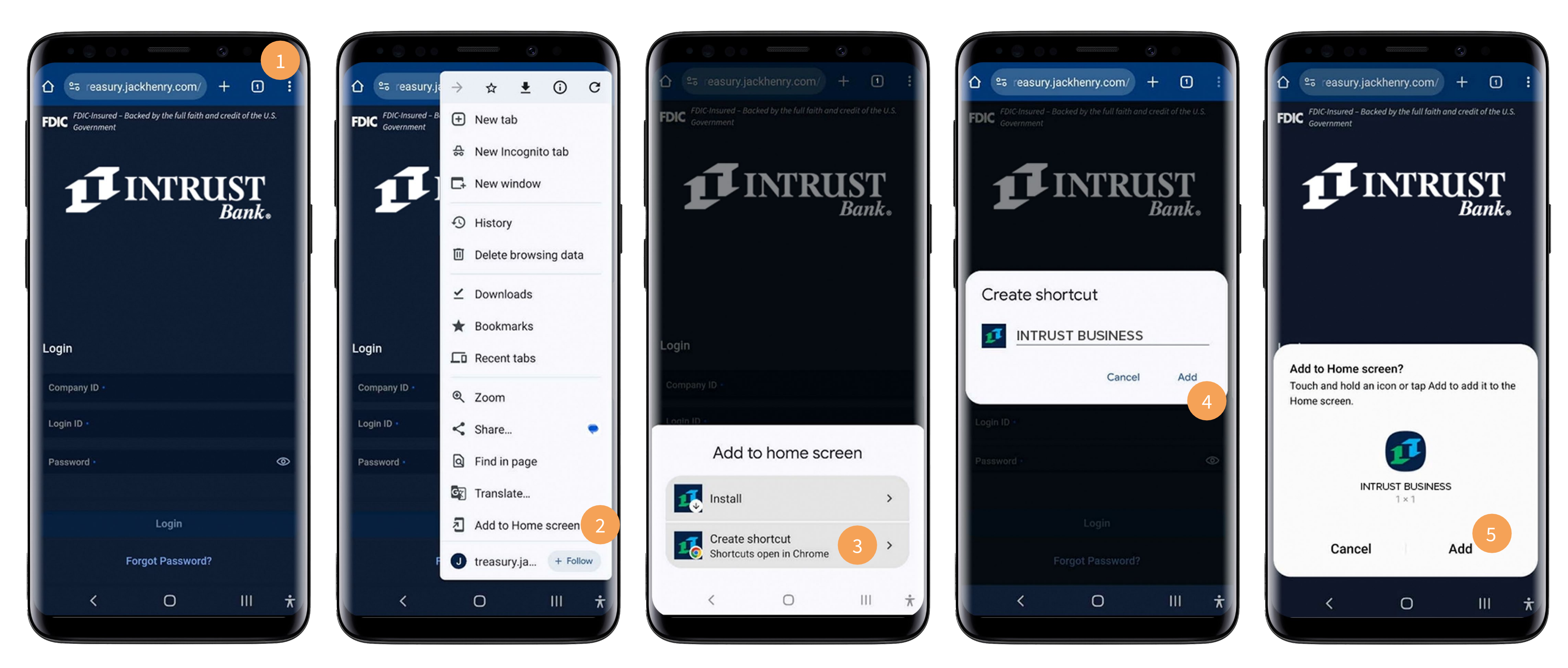

Visit the login page of the new business mobile banking experience on your Android using the Chrome browser.

To add a shortcut to your device home screen:

**1** In Chrome, click the **3 dots in the upper right corner**.

- **2** Select the Add to Home Screen option.
- **3** Select the **Create Shortcut** option.
- **4** Name the shortcut, similar to the name of a mobile app, and select **Add**.
- **5** Click **Add** and the shortcut will be on your device's home screen.

## **Business Online Banking**